## **One Way Within Participants ANOVA**

A. Arranging your data

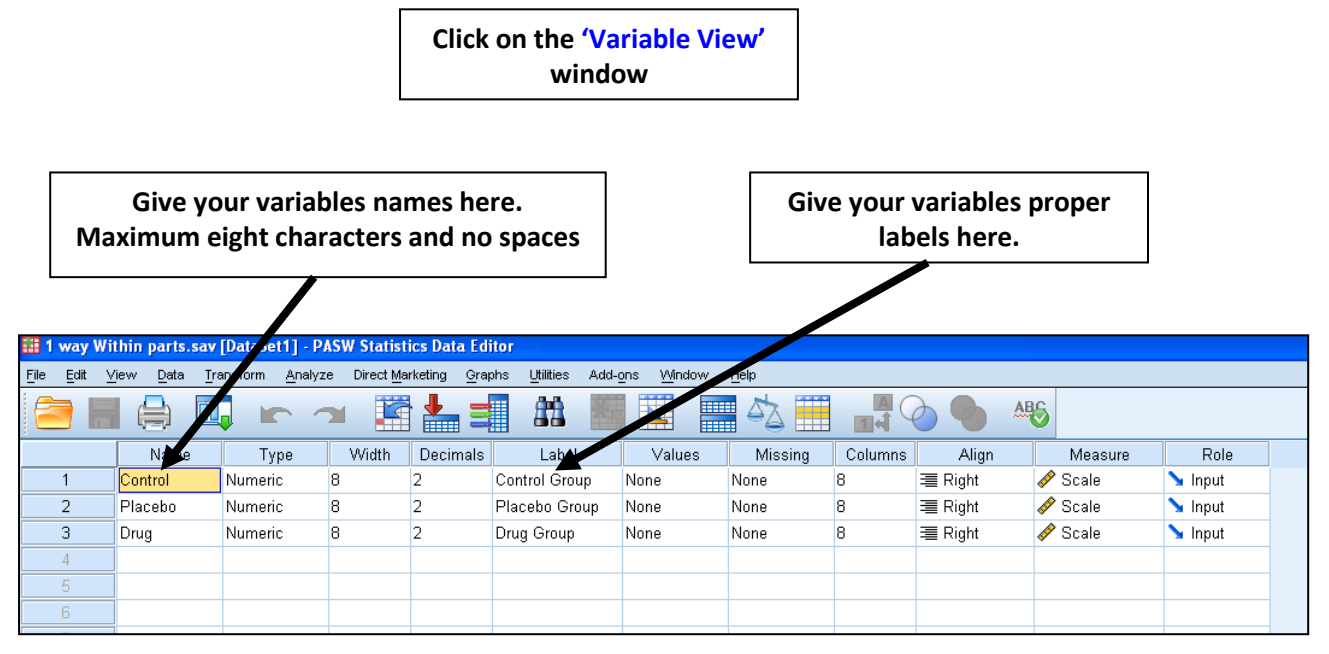

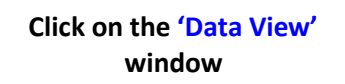

We can see each of the three conditions labelled on the top. Each row represents a different

| 💷 1 v | way Wi                | thin parts.sav               | [DataSet1] -          | PASW Statisti          | cs Data Edito        | or                  |                  |
|-------|-----------------------|------------------------------|-----------------------|------------------------|----------------------|---------------------|------------------|
| File  | <u>E</u> dit <u>V</u> | ′iew <u>D</u> ata <u>T</u> r | ansform <u>A</u> naly | yze Direct <u>M</u> ar | keting <u>G</u> raph | s <u>U</u> tilities | Add- <u>o</u> ns |
| 6     |                       |                              |                       | ∽ 🖺                    |                      | <b>Å</b>            | *                |
|       |                       |                              |                       |                        |                      |                     |                  |
|       |                       | Control                      | Placebo               | Drug                   | var                  | var                 | var              |
|       | 1                     | 567.00                       | 754.00                | 554.00                 |                      |                     |                  |
|       | 2                     | 345.00                       | 874.00                | 655.00                 |                      |                     |                  |
|       | 3                     | 857.00                       | 543.00                | 678.00                 |                      |                     |                  |
|       | 4                     | 456.00                       | 777.00                | 766.00                 |                      |                     |                  |
|       | 5                     | 234.00                       | 754.00                | 754.00                 |                      |                     |                  |
|       | 6                     | 345.00                       | 832.00                | 887.00                 |                      |                     |                  |
|       | 7                     | 443.00                       | 456.00                | 777.00                 |                      |                     |                  |
|       | 8                     | 657.00                       | 234.00                | 754.00                 |                      |                     |                  |
|       | 9                     | 387.00                       | 345.00                | 832.00                 |                      |                     |                  |
| 1     | 10                    | 754.00                       | 334.00                | 677.00                 |                      |                     |                  |
| 1     | 11                    | 477.00                       | 445.00                | 685.00                 |                      |                     |                  |
| 1     | 12                    | 543.00                       | 445.00                | 857.00                 |                      |                     |                  |

## B. Running the ANOVA

|                             | Go to 'Analyse' across the top. 'General Linear Model'<br>and 'Repeated Measures' |                    |                                                                                                    |                             |                    |                              |               |     |     |  |  |
|-----------------------------|-----------------------------------------------------------------------------------|--------------------|----------------------------------------------------------------------------------------------------|-----------------------------|--------------------|------------------------------|---------------|-----|-----|--|--|
| <b>1 way W</b><br>File Edit | <mark>ithin parts.sav</mark><br>View Data Tr                                      | DataSet<br>ansform | 1] - 145W Statistics Dat<br>Analyze Direct Mirketing<br>Regorts<br>Descriptive Itatistics<br>Tables | a Edit. r<br><u>G</u> raphs | <u>U</u> tilities  | Add- <u>o</u> ns <u>Wi</u> n | idow <u>H</u> | elp |     |  |  |
|                             | Control                                                                           | Bloop              | Compare                                                                                             |                             |                    | HOR                          | HOR           |     | UOK |  |  |
| 1                           | 567.00                                                                            | - Piace<br>74      | General Linear Model                                                                                | •                           | var<br>IIII Linite | ariate                       | l var         |     | var |  |  |
| 2                           | 2 345.00 82                                                                       |                    | Generali <u>z</u> ed Linear Models 🔹 🕨                                                              |                             |                    | iu vieto                     |               |     |     |  |  |
| 3                           | 857.00                                                                            | 54                 | Mi <u>x</u> ed Models                                                                               |                             |                    |                              |               |     |     |  |  |
| 4                           | 456.00                                                                            | - 77               | Correlate                                                                                           | •                           | Repe               | ated Measures                |               |     |     |  |  |
| 5                           | 234.00                                                                            | 75                 | <u>R</u> egression                                                                                  | •                           | ⊻aria              | ance Components              |               |     |     |  |  |
| 6                           | 345.00                                                                            | 83                 | Loglinear                                                                                           | •                           |                    |                              |               |     |     |  |  |
| 7                           | 443.00                                                                            | 45                 | Neural Net <u>w</u> orks                                                                            | •                           |                    |                              |               |     |     |  |  |
| 8                           | 657.00                                                                            | 23                 | Classi <u>f</u> y                                                                                   | •                           |                    |                              |               |     |     |  |  |
| 9                           | 387.00                                                                            | 34                 | Dimension Reduction                                                                                 | •                           |                    |                              |               |     |     |  |  |
| 10                          | 754.00                                                                            | 33                 | Scale                                                                                               | P                           |                    |                              |               |     |     |  |  |
| 11                          | 477.00                                                                            | 44                 | Nonparametric rests                                                                                 |                             |                    |                              |               |     |     |  |  |
| 12                          | 543.00                                                                            | 44                 | Survival                                                                                            |                             |                    |                              |               |     |     |  |  |
| 13                          | 477.00                                                                            | 34                 | <u>S</u> urvivar<br>Multinle Resnonse                                                               |                             |                    |                              |               |     |     |  |  |
| 14                          | 754.00                                                                            | 44                 | Missing Value Analysis                                                                              |                             |                    |                              |               |     |     |  |  |
| 15                          | 456.00                                                                            | 65                 | Multiple Imputation                                                                                 | •                           |                    |                              |               |     |     |  |  |
| 16                          | 567.00                                                                            | 88                 | Complex Samples                                                                                     | •                           |                    |                              |               |     |     |  |  |
| 17                          | 345.00                                                                            | 55                 | Quality Control                                                                                     |                             |                    |                              |               |     |     |  |  |

You will then see a box appear which looks like the one below

Double click where it says factor 1 and give the variable a name. In this case it is 'Dose' with '3' levels. Then click 'Add'

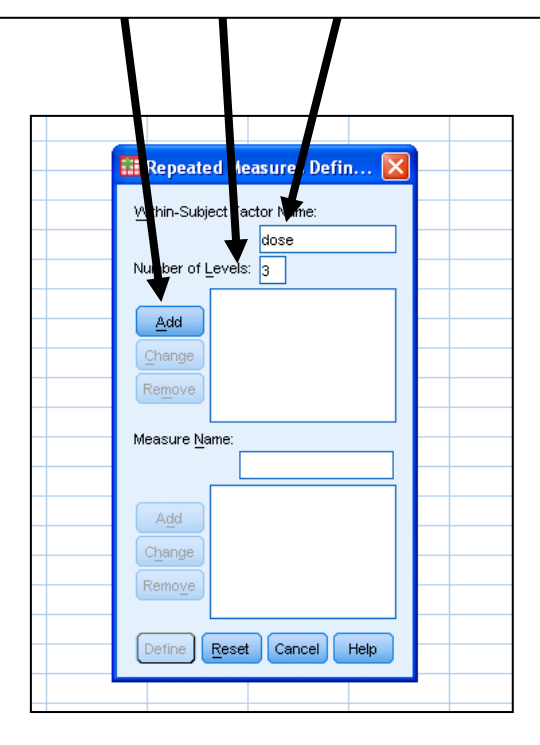

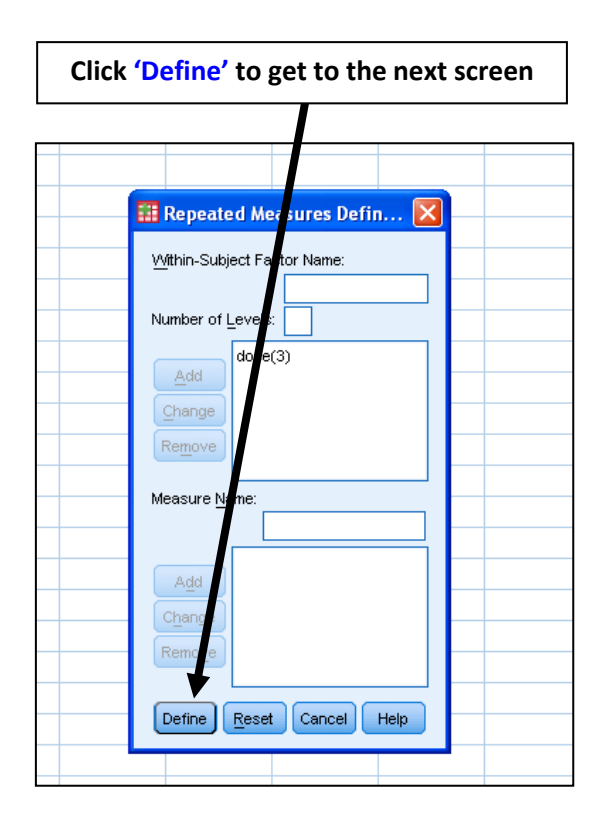

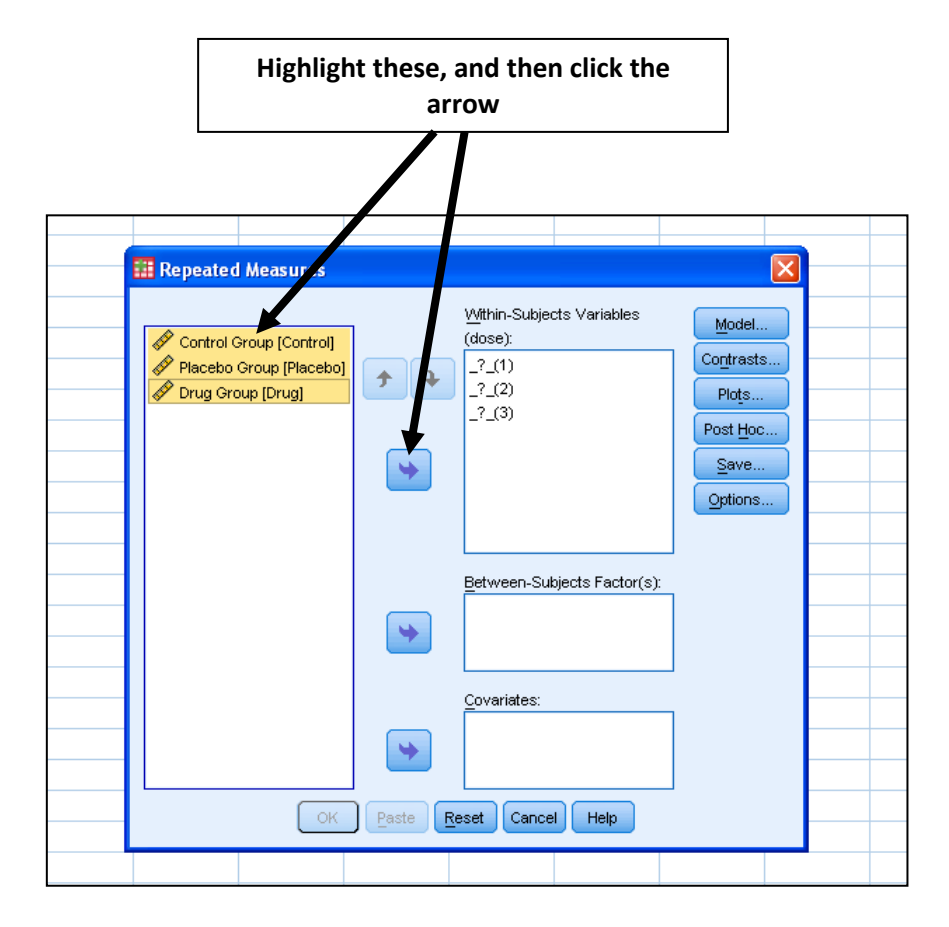

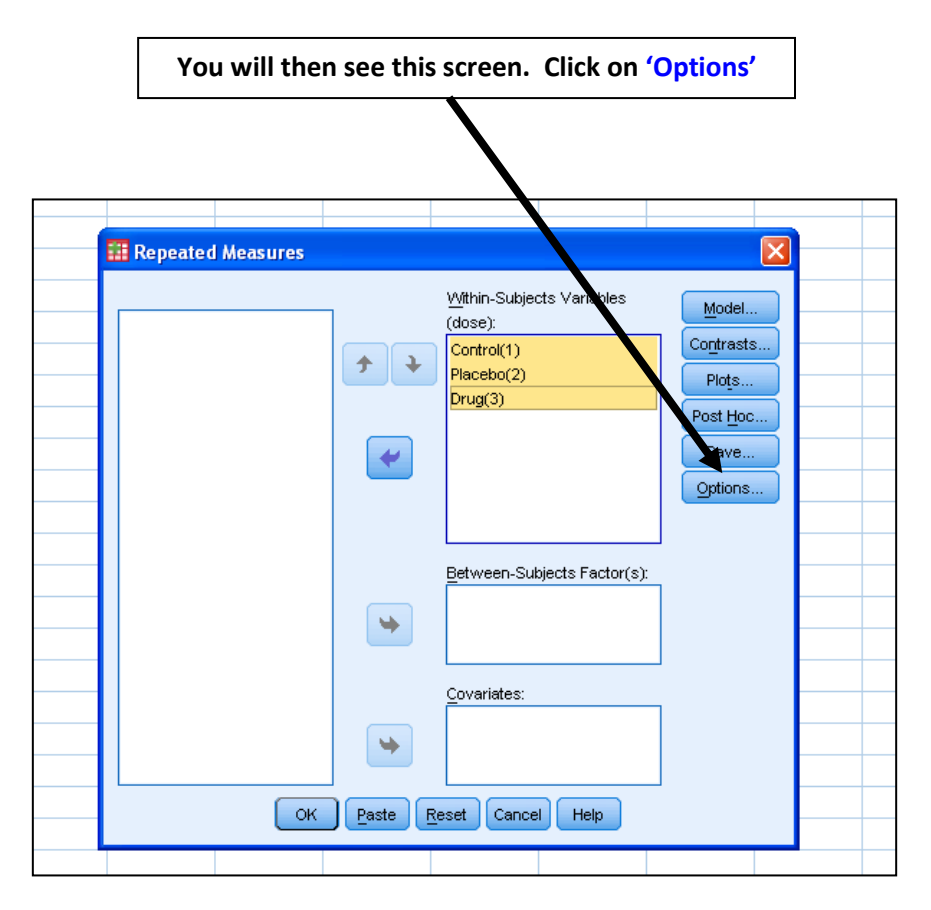

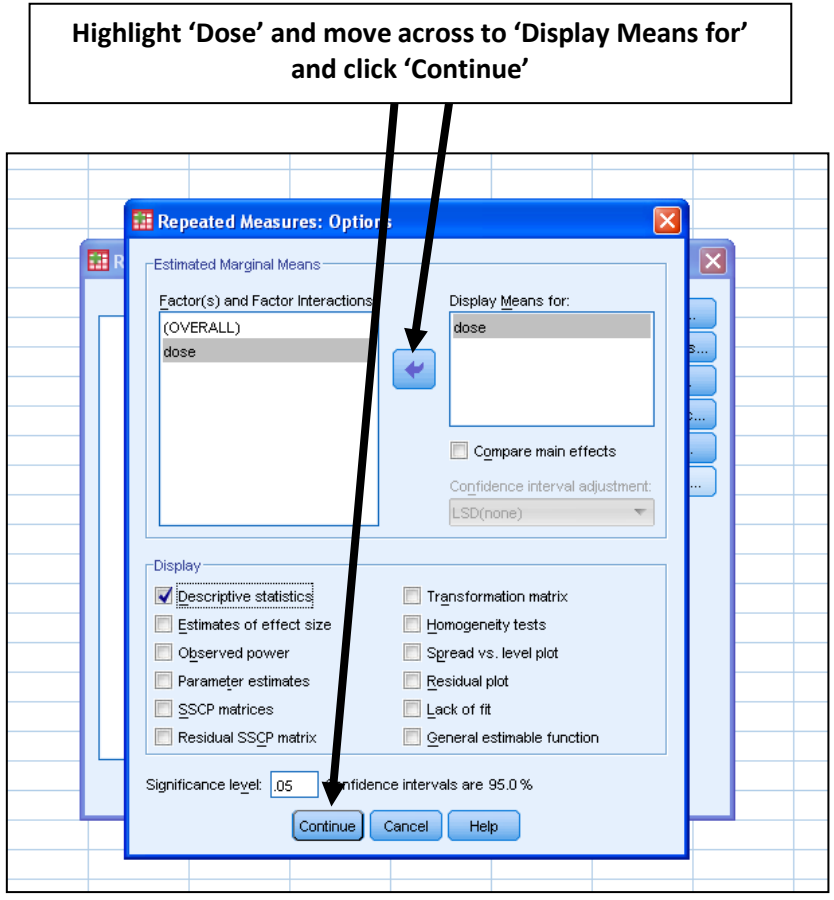

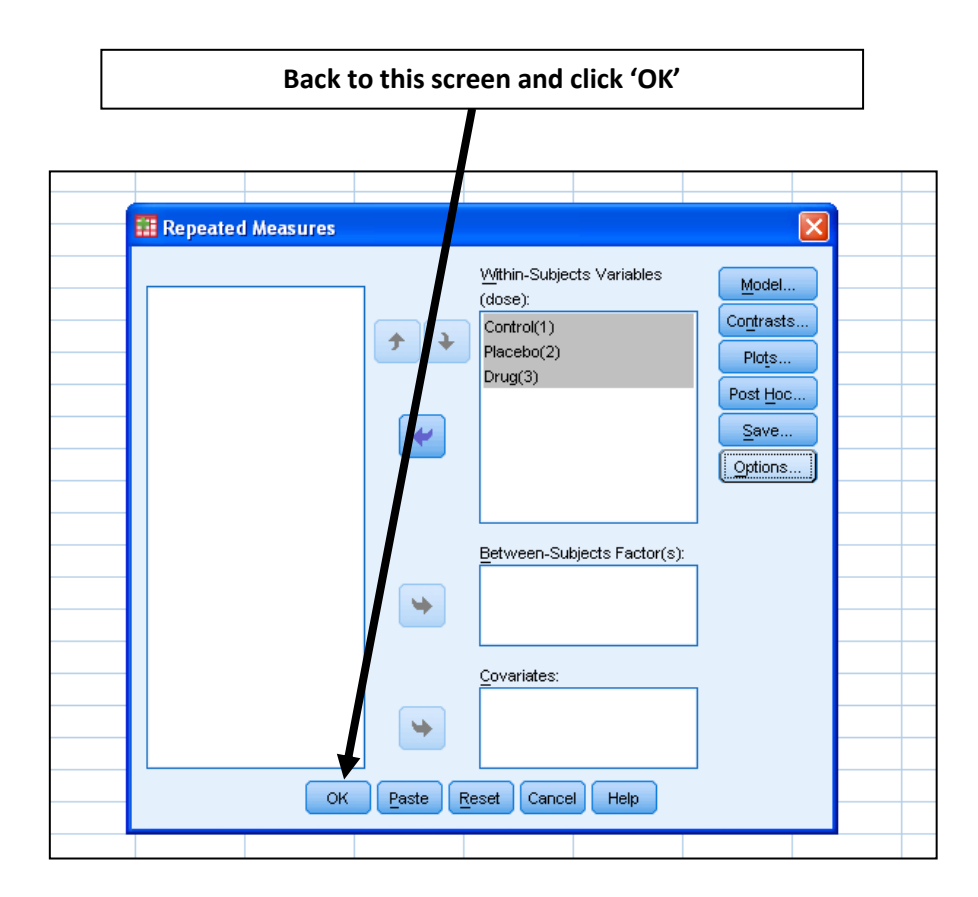

SPSS does not have an automatic function for post hoc tests when running a within participants ANOVA, and so in order to do this you will need to run a series of Paired Samples T Tests. This is shown below.

## C. Running the t tests

| Go to 'Analyse' across the top. 'Compare Means' and<br>'Paired-Samples T Test |        |                         |             |                    |                                    |           |                |                     |                  | nd  | ]      |
|-------------------------------------------------------------------------------|--------|-------------------------|-------------|--------------------|------------------------------------|-----------|----------------|---------------------|------------------|-----|--------|
| II 1                                                                          | way W  | /ithin par <u>ts.</u> : | sav (DataSe | et1] - [.\$        | W Statist cs Dat                   | ta Editor |                |                     |                  |     | _      |
| File                                                                          | Edit   | ⊻iew <u>D</u> ata       | Transform   | Analyze            | Direct Marketing                   | Graphs    | Utilities      | Add-ons Win         | dow <u>H</u> elp |     |        |
| 2                                                                             | -<br>- |                         |             | Rep<br>Des<br>Tab  | orts<br>criptive Statistics<br>les | +         | **             | *                   | - S              | 3   | (<br>( |
|                                                                               |        | Control                 | Place       | Com                | pare Means                         | •         | Mea            | ns                  |                  | var |        |
|                                                                               | 1      | 567.                    | .00 7       | <u>g</u> en        | ieral Linear Model                 | •         | C One          | -Samle T Test       |                  |     |        |
|                                                                               | 2      | 345.                    | .00 8       | Gen                | ierali <u>z</u> ed Linear Moc      | iels 🕨    | J Inde         | nept of Semples 1   | Test             |     |        |
|                                                                               | 3      | 857.                    | .00 5       | ∠ Mi <u>×</u> e    | ed Models                          | •         |                | perior in-samples i | 1651             |     |        |
|                                                                               | 4      | 456.                    | .00 7       | 7 <u>C</u> ori     | relate                             | •         | Paire          | ed-Samples I Test.  |                  |     |        |
|                                                                               | 5      | 234.                    | .00 7       | e <u>R</u> eg      | ression                            |           | one <u>Ine</u> | -Way ANOVA          |                  | ]   |        |
|                                                                               | 6      | 345.                    | .00 8       | Log                | linear                             | •         |                |                     |                  |     |        |
|                                                                               | 7      | 443.                    | .00 4       | e Neu              | ral Net <u>w</u> orks              |           |                |                     |                  |     |        |
|                                                                               | 8      | 657.                    | .00 2       | Clas               | ssity                              |           |                |                     |                  |     |        |
|                                                                               | 9      | 387.                    | .00 3       | 4 Dime             | ension Reduction                   |           |                |                     |                  |     |        |
|                                                                               | 10     | 754.                    | .00 3       | SC <u>a</u><br>Non | noromotric Testo                   |           |                |                     |                  |     |        |
|                                                                               | 11     | 477.                    | .00 4       | 4 Eore             | parametric Tests                   |           |                |                     |                  |     |        |
|                                                                               | 12     | 543.                    | .00 4       | 4 Sun              | vival                              |           |                |                     |                  |     |        |
|                                                                               | 13     | 477.                    | .00 3       | 4 Mult             | iple Response                      | •         |                |                     |                  |     |        |
|                                                                               | 14     | 754.                    | .00 4       | 4 🔣 Mise           | sing Value Analysis                |           |                |                     |                  |     |        |
|                                                                               | 15     | 456.                    | .00 6       | e Mult             | iple Imputation                    | •         |                |                     |                  |     |        |
|                                                                               | 16     | 567.                    | .00 8       | 6 Con              | nplex Samples                      | •         |                |                     |                  |     | _      |
|                                                                               | 17     | 345.                    | .00 5       | e Qua              | lity Control                       | •         |                |                     |                  |     |        |
|                                                                               | 18     | 250.                    | .00 5       |                    | Curve                              |           |                |                     |                  |     |        |
|                                                                               |        |                         |             |                    | -                                  |           |                |                     |                  |     |        |

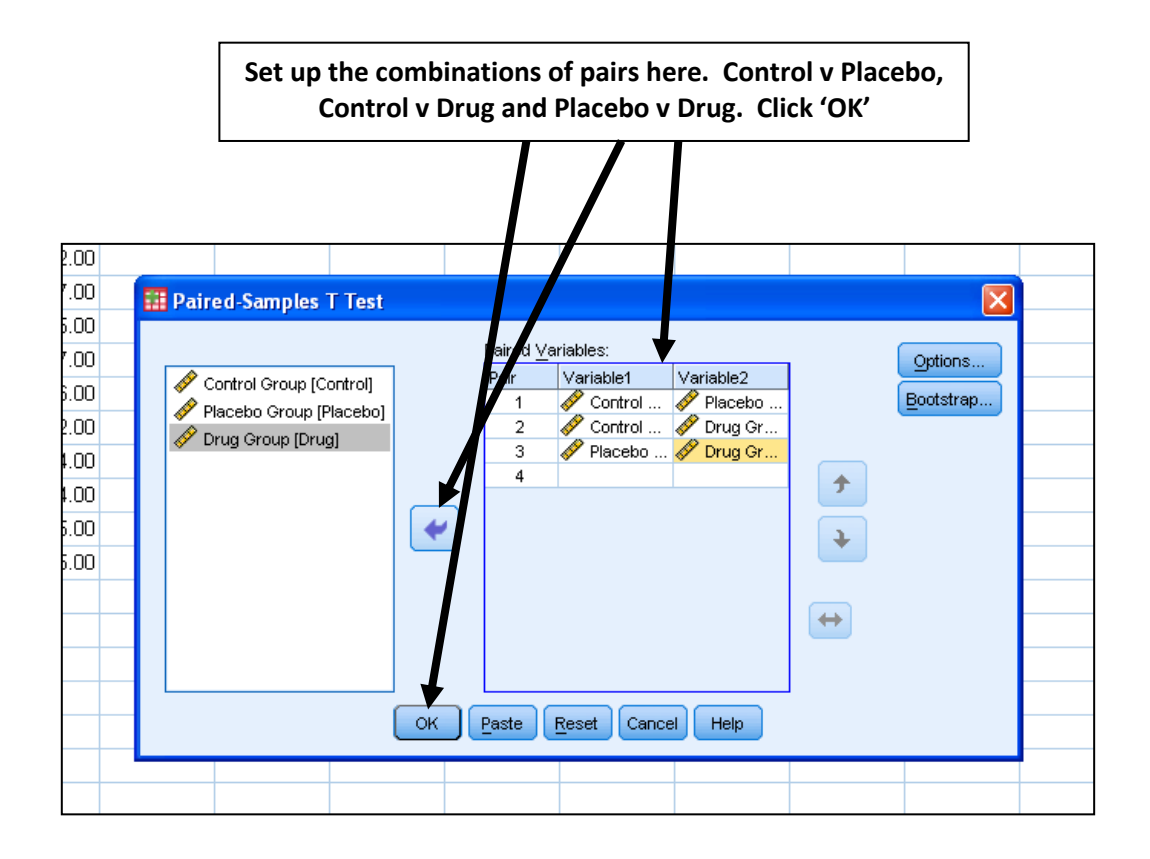

## The Output

On this part of the output, look at the table of means, labelled 'Descriptive Statistics' Here you can inspect the differences in the means

|               | Descriptive | Statistics     |    |
|---------------|-------------|----------------|----|
|               | Mean        | Std. Deviation | N  |
| Control Group | 495.2222    | 174.52880      | 18 |
| Placebo Group | 565.3333    | 205.15331      | 18 |
| Drug Group    | 691.2222    | 135.21945      | 18 |

The next table to consult is the one labelled 'Tests of Within-Subjects Effects'. Look at the F value and the sig level. You can see that in this case we have a significant effect.

| Tests of Within-Subjects Effects |                    |                            |        |             |       |      |  |  |  |  |
|----------------------------------|--------------------|----------------------------|--------|-------------|-------|------|--|--|--|--|
| Measure:MEASURE_1                |                    |                            |        |             |       |      |  |  |  |  |
| Source                           |                    | Type III Sum<br>of Squares | df     | Mean Square | F     | Sig. |  |  |  |  |
| dose                             | Sphericity Assumed | 355077.481                 | 2      | 177538.741  | 5.471 | .009 |  |  |  |  |
|                                  | Greenhouse-Geisser | 355077.481                 | 1.576  | 225349.872  | 5.471 | .015 |  |  |  |  |
|                                  | Huynh-Feldt        | 355077.481                 | 1.709  | 207754.026  | 5.471 | .013 |  |  |  |  |
|                                  | Lower-bound        | 355077.481                 | 1.000  | 355077.481  | 5.471 | .032 |  |  |  |  |
| Error(dose)                      | Sphericity Assumed | 1103395.852                | 34     | 32452.819   |       |      |  |  |  |  |
|                                  | Greenhouse-Geisser | 1103395.852                | 26.786 | 41192.354   |       |      |  |  |  |  |
|                                  | Huynh-Feldt        | 1103395.852                | 29.055 | 37975.958   |       |      |  |  |  |  |
|                                  | Lower-bound        | 1103395.852                | 17.000 | 64905.638   |       |      |  |  |  |  |

Finally the table at the bottom shows the Paired Samples Test, which displays the three comparisons made. Because we have run three t tests, we stand a chance of making a Type 1 error, and therefore we need to apply Bonferroni's correction, which means adjusting our significance level accordingly.

| Paired Samples Test |                                  |            |                |                    |                         |                           |        |    |                 |  |
|---------------------|----------------------------------|------------|----------------|--------------------|-------------------------|---------------------------|--------|----|-----------------|--|
| Paired Differences  |                                  |            |                |                    |                         |                           |        |    |                 |  |
|                     |                                  |            |                |                    | 95% Confidenc<br>Differ | e Interval of the<br>ence |        |    |                 |  |
|                     |                                  | Mean       | Std. Deviation | Std. Error<br>Mean | Lower                   | Upper                     | t t    | df | Sig. (2-tailed) |  |
| Pair 1              | Control Group - Placebo<br>Group | -70.11111  | 312.98447      | 73.77115           | -225.75463              | 85.53241                  | 950    | 17 | .355            |  |
| Pair 2              | Control Group - Drug<br>Group    | -196.00000 | 206.80881      | 48.74530           | -298.84360              | -93.15640                 | -4.021 | 17 | .001            |  |
| Pair 3              | Placebo Group - Drug<br>Group    | -125.88889 | 232.35264      | 54.76604           | -241.43514              | -10.34264                 | -2.299 | 17 | .034            |  |